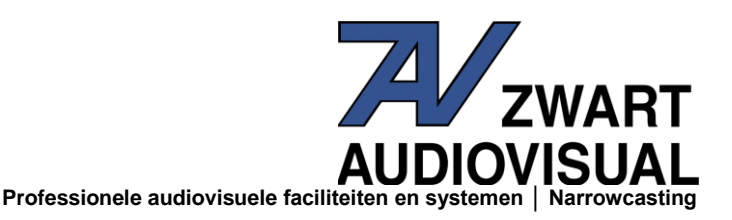

# **PowerPoint voor Myeasychannel**

In dit artikel wordt uitgelegd, hoe u PowerPoint presentaties op het beeldscherm kunt presenteren. Advies is wel de nieuwste versie van PowerPoint te gebruiken. Dit voorbeeld is gemaakt in Office365.

Er zijn twee keuzes:

- 1- Elke slide afzonderlijk opslaan en uploaden met de Feedmanager van Myeasychannel
- 2- De gehele PowerPoint presentatie opslaan als video en uploaden m.b.v. de Feedmanager van Myeasychannel.

## 1 - elke slide afzonderlijk opslaan.

Kies in PowerPoint < Opslaan als>

| E                                  |                        | 1920x1080_lands                                                                   | cape_template.pptx - PowerPoint |
|------------------------------------|------------------------|-----------------------------------------------------------------------------------|---------------------------------|
| Info                               | Opslaan als            |                                                                                   |                                 |
| Nieuw                              | OneDrive - Persoonlijk | ↑ 🧀 X: > Myeasychannel projecten > basis templates > tes                          | tbestanden                      |
| Openen                             | info@zwart-av.nl       | 1920x1080_landscape_template                                                      |                                 |
| A Dpslaan                          | Deze pc                | PowerPoint-presentatie (".pptx)<br>Meer opties                                    | - Eg Opstaan                    |
| Opslaan als<br>K<br>Afdrukken      | Locatie toevoegen      | Deze map is alleen-lezen. Kies een andere locatie als u dit bestand wilt opslaan. | Contribution of                 |
| H<br>Delen                         | Bladeren               | ~\$1920x1080_landscape_template.pptx                                              | 10/27/2016 11:09 AM             |
| Exporteren<br>U <sub>Sluiten</sub> |                        | 1920x1080_landscape_template.pptx                                                 | 10/27/2016 11:10 AM             |

Kies de locatie, waar u de slides wilt opslaan. Kies het bestandsformaat **JPG** en klik op **<Opslaan>** 

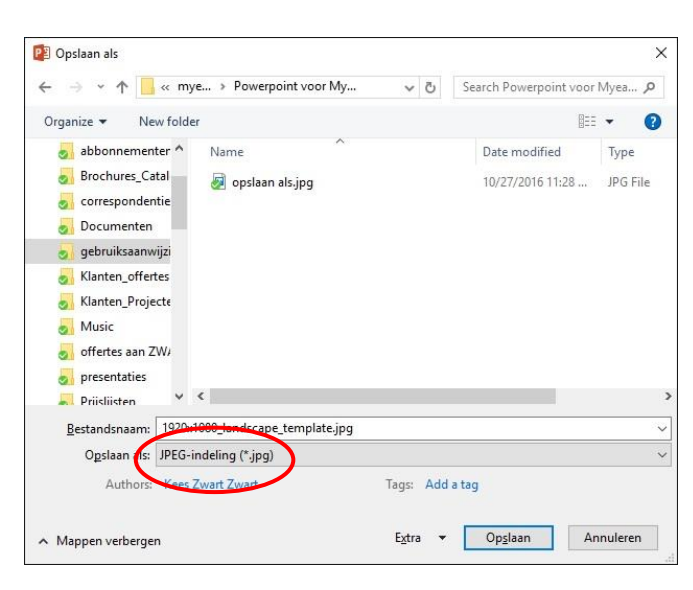

Zie volgblad 2: PowerPoint voor Myeasychannel

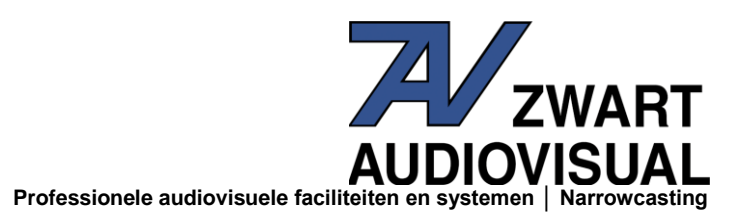

Geef de dia desgewenst de juiste benaming, om hem later gemakkelijk in de Feedmanager van Myeasychannel te herkennen. Klik op **<Opslaan>** 

| <u>B</u> estandsnaam:              | : 1920x1080_landscape_template.jpg |                 |  |
|------------------------------------|------------------------------------|-----------------|--|
| Opslaan als: JPEC indeling (*.ipg) |                                    |                 |  |
| Authors:                           | Kees Zwart Zwart                   | Tags: Add a tag |  |
|                                    |                                    |                 |  |

U ziet een nieuw venster met de vraag "Alle dia's" of "Alleen deze". Kiest u voor "Alleen deze", dan zal alleen de vooraf geselecteerde dia worden opgeslagen.

| Micros | oft PowerPoint |                    |           | × |
|--------|----------------|--------------------|-----------|---|
| 1      | Welke dia's w  | vilt u exporteren? |           |   |
| Ē      | Alle dia's     | Alleen deze        | Annuleren |   |

Kiest u voor "Alle dia's", dan zullen alle dia's, die u in PowerPoint presentatie hebt gemaakt, worden opgeslagen.

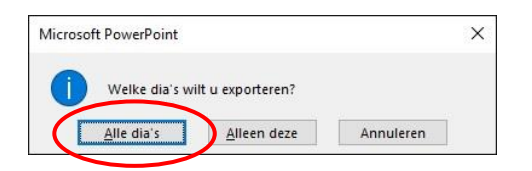

PowerPoint maakt een nieuwe map aan, waarin de JPG's de naam "Dia 1", Dia 2", enz. hebben gekregen. Advies is de omschrijving aan te passen.

Klik daarvoor twee keer op de tekst van bijvoorbeeld "Dia 1". De tekst wordt nu blauw en u kunt er een nieuwe omschrijving aangeven.

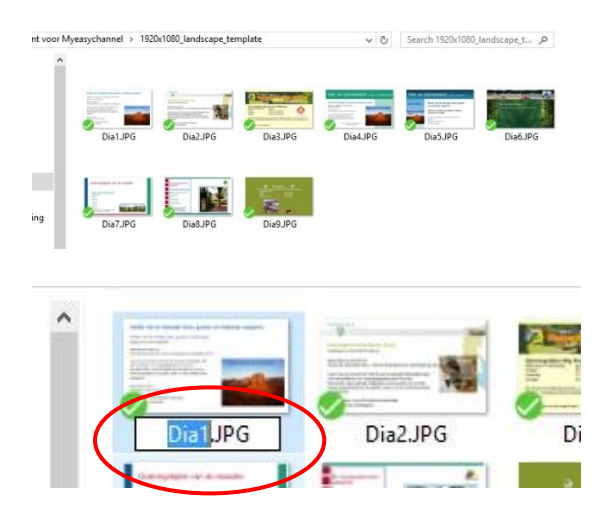

Zie volgblad 3: PowerPoint voor Myeasychannel

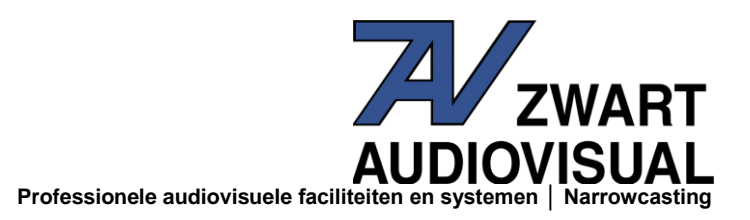

## Uploaden in Myeasychannel

Upload de JPEG's in uw Feedmanager beheer en plaats deze in de linker "uitzend" kolom in de gewenste volgorde van uw presentatie.

| Afbeeldingen en instellingen                                            |                                                                                      |                                                                                                    | MyEasy                                                                                                    | Channel                                                                        |
|-------------------------------------------------------------------------|--------------------------------------------------------------------------------------|----------------------------------------------------------------------------------------------------|----------------------------------------------------------------------------------------------------|--------------------------------------------------------------------------------|
| Afbeelding<br>Bestand kiezen<br>verwiideren?                            |                                                                                      | Colores Feed                                                                                                    | Erschätzer underdebn<br>Annen<br>I Die State (State (Stat                                                                                                    | Feederstrager<br>Allessingens berengen<br>Einer<br>Einer<br>Einer bei berengen |
| Achtergrond<br>Bestand kiezen Geen bestand gekozen<br>Reset achtergrond |                                                                                      | vertett     vertett     vertettt     vertettt     vert | Constant<br>Constant<br>Consta |                                                                                |
| Tijdsduur slide (duration)<br>10                                        |                                                                                      |                                                                                                    | Oriente de la constante de la constante de la                                                                                                    |                                                                                |
| Wijzigingen opslaan<br>Afbeeldingen uploaden                            | $\subseteq \!\!\!\!\!\!\!\!\!\!\!\!\!\!\!\!\!\!\!\!\!\!\!\!\!\!\!\!\!\!\!\!\!\!\!\!$ | plaats de onderdele                                                                                                    | n in de "uitzendin                                                                                                    | ıg" links                                                                      |

#### 2 - Opslaan als video

Als u kiest voor opslaan als video, heeft dit als voordeel, dat de eventueel aangebrachte animaties en beeldovergangen volledig worden meegenomen.

Ook video's worden automatisch meegenomen.

U geeft in PowerPoint de wachttijd per dia aan.

Als u een video plaatst, zal deze bepalend zijn voor de vertoningsduur.

Kies in PowerPoint de functie <Export> en kies <een video maken>.

|                  | G                        |                              | 1920x1080_landscape_template.pptx - PowerPoint                                                                                                    |  |
|------------------|--------------------------|------------------------------|----------------------------------------------------------------------------------------------------|--|
|                  | Info                     | Exporteren                   |                                                                                                    |  |
|                  | Nieuw                    | _                            | Fan video maken                                                                                                    |  |
|                  | W<br>Openen              | PDF- of XPS-document maken   | Sla uw presentatie op als video die u kunt branden op schijf, uploaden naar het web of versturen via e-mail                                                                |  |
|                  | Jpslaan                  | Een video maken              | <ul> <li>Bevat alle opgenomen tijdsinstellingen, gesproken tekst, inktstreken en bewegingen van de laserpointer</li> <li>Behoudt animaties, overgangen en media</li> </ul> |  |
|                  | A<br>Opslaan als         | ·9                           | Hulp bij het branden van de video van de diavoorstelling op dvd of bij het uploaden naar het web                                                                           |  |
|                  | K<br>Afdrukken           | Presentatie inpakken voor cd | Presentatiekwaliteit                                                                                                    |  |
| $\left( \right)$ | H<br>Delen<br>Exporteren |                              | Maximale bestandsgrootte en hoogste kwaliteit (1920 x 1080)                                                                                                    |  |
|                  |                          | Hand-outs maken              | Opgenomen tijdsinstellingen en gesproken tekst gebruiken<br>Dia's zonder tijdsinstellingen gebruiken de standaardduur (hieronder ingesteld). Deze optie om                 |  |
|                  | D <sub>Account</sub>     | Bestandstype wijzigen        | Seconden besteed aan elke dia: 05.00 C                                                                                                    |  |
|                  | ¥2                       |                              | maken                                                                                                    |  |

Zie volgblad 4: PowerPoint voor Myeasychannel

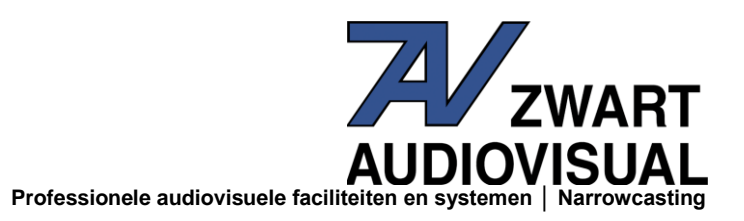

Klik op "Presentatiekwaliteit" en kies voor de hoogst mogelijke kwaliteit.

In dit voorbeeld is dit 1920 X 1080, omdat we hier gebruik maken van de Myeasychannel template voor Full HD presentaties. Vraag naar deze template, want standaard heeft PowerPoint een te lage resolutie voor beeldschermpresentaties. Vraag desgewenst ook een template voor 'Portrait" opstelling.

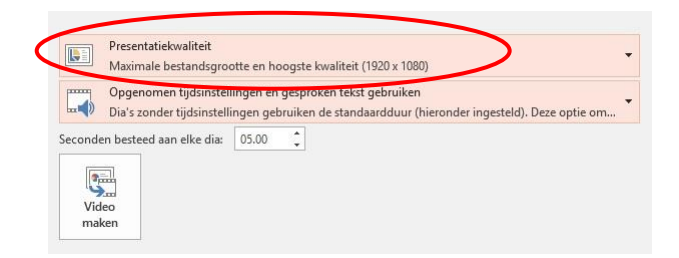

## Klik op <Video maken>.

Kies het formaat MPEG-4.

De tijdsduur voor het maken van de video hangt af van het aantal dia's, beeldovergangen, animaties en video's in uw presentatie.

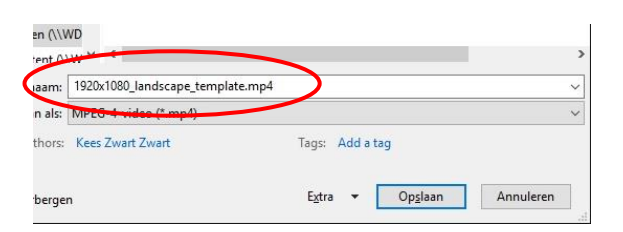

## Uploaden in Myeasychannel

Upload de video en plaats deze links in 'de uitzending'. De video staat onder de eventueel aanwezige JPEG's.

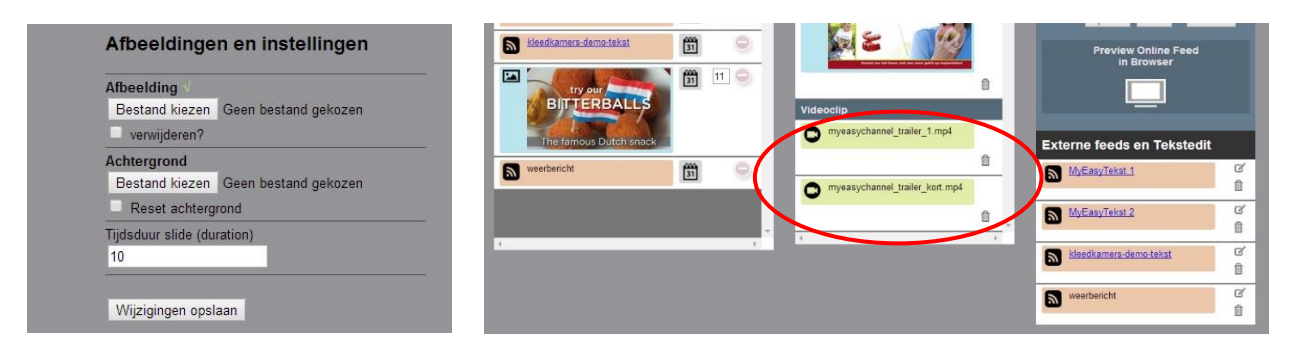

Voor meer informatie kunt u contact opnemen met: **Zwart Audiovisual BV Zuidesch 4 9304 TW Lieveren** T: 0031505017340 E: <u>info@zwart-av.nl</u>